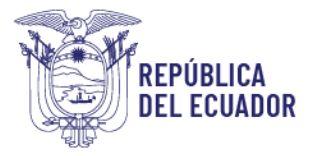

# COORDINACIÓN GENERAL DE REGISTRO DE INSUMOS AGROPECUARIOS DIRECCIÓN DE REGISTRO DE INSUMOS PECUARIOS Instructivo para el registro de empresas de productos veterinarios en el sistema GUIA

# 1.- Procedimiento para el Registro de empresas.

A continuación se describen los pasos que debe seguir el usuario para realizar el registro como empresa de productos veterinarios en el módulo [Inscripción de Operadores] del sistema GUIA.

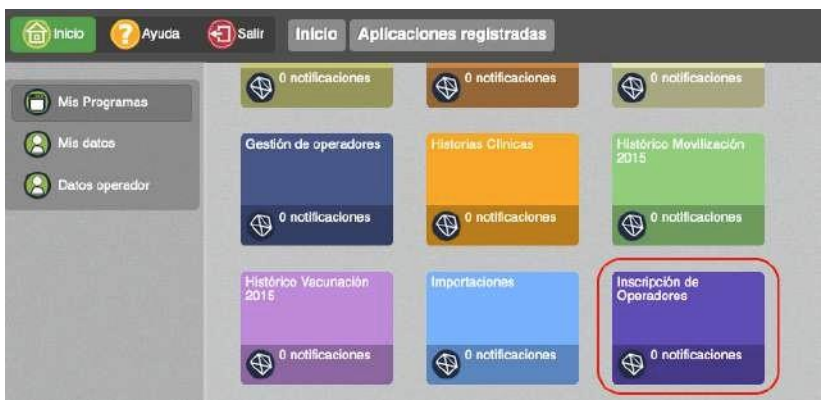

Imagen 1.- Módulo Inscripción de Operadores

1.1.- En el menú [Administración de sitios y áreas] debe declarar el nombre, superficie, provincia, dirección, teléfonos, coordenadas geográficas y áreas de la empresa. En este paso el usuario debe declarar un tipo de área de acuerdo a su actividad como se indica en la Tabla 1.

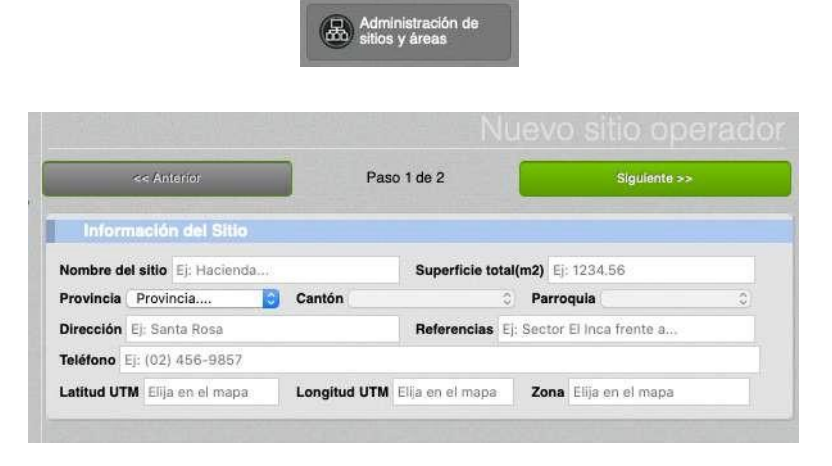

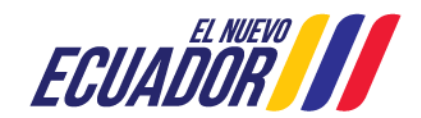

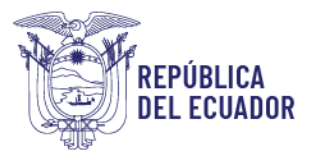

| << Anterior                                      |                       | Paso 2 de 2          |              | Siguienta >>           |  |
|--------------------------------------------------|-----------------------|----------------------|--------------|------------------------|--|
| Areas                                            |                       |                      |              |                        |  |
| Tpo de áreas<br>iuperficie (m2<br>100<br>Agrogar | Lugar de fabricacion  | v) Nomt              | ore del área | Lugar fabricacion 01   |  |
| Áreas ag                                         | regadaa<br>Nombre     | Tipo                 | Superficie   | Código                 |  |
| Oultar                                           | Bodega tabricacion 01 | Bodeça               | 100 m2       | 1716288327001.17040102 |  |
|                                                  | Lucar labricacion 01  | Lugar de fabricacion | 100 m2       | 1716258327001.17040401 |  |

Imagen 2.- Menú Administración de sitios y áreas

| Tabla 1 Tip | oos de área | para cada | actividad |
|-------------|-------------|-----------|-----------|
|-------------|-------------|-----------|-----------|

| Actividad                            | Tipo de área      |
|--------------------------------------|-------------------|
| Fabricante/Formulador/Elaborador por | Bodega + Lugar de |
| contrato/Exportador                  | fabricación       |
| Importador /Distribuidor /Exportador | Bodega            |

1.2.- En el menú [Operaciones] debe presionar el botón [Nuevo] y escoger el área temática [Registros de insumos pecuarios], y seleccionar el sitio y área previamente creado.

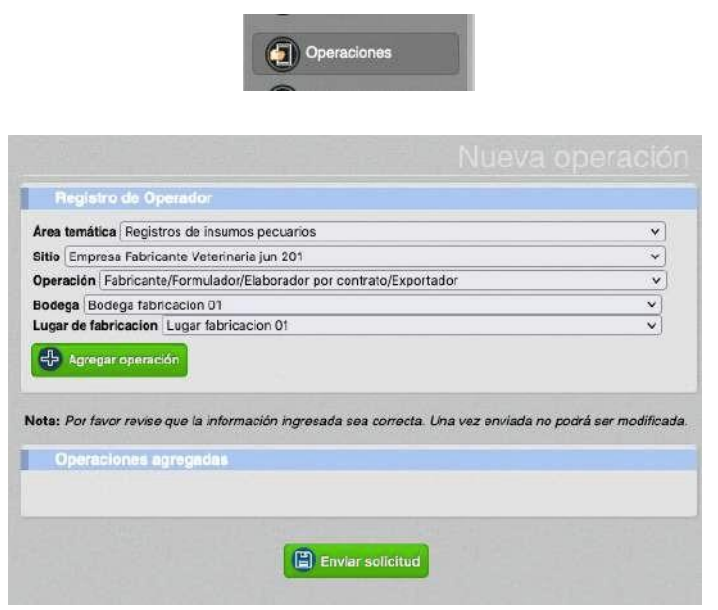

Imagen 3.- Menú Operaciones

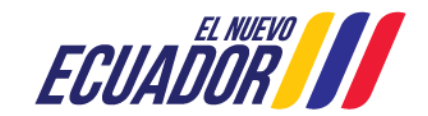

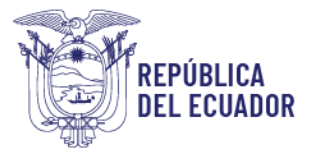

1.3.- En el menú [Representante técnico] debe ingresar el número de cédula de uno o varios responsables técnicos. El sistema verificará la profesión en la base de datos de la SENESCYT.

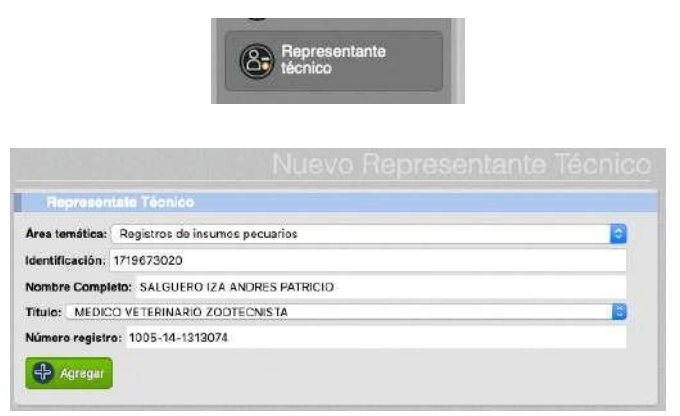

Imagen 4.- Menú Representante técnico

1.4.- En el menú [Administrar documentos] debe cargar los siguientes documentos en formato pdf

- Certificado BPM/BPA y/o Contrato de prestación de servicios

- Otros

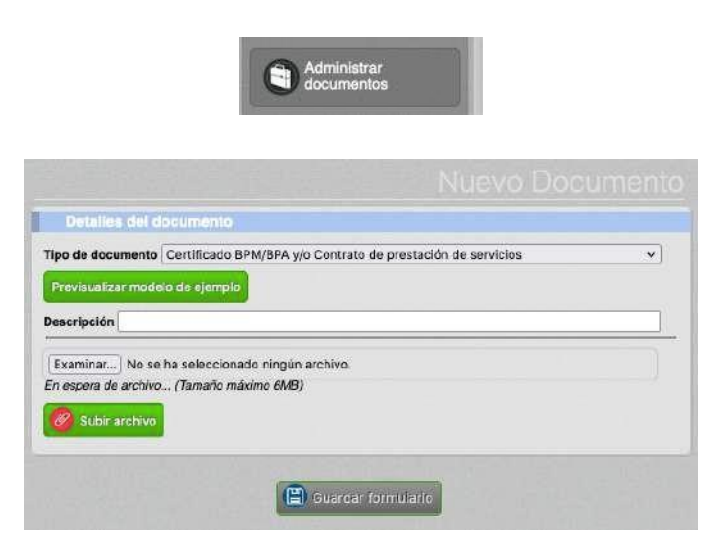

Imagen 5.- Menú Administrar documentos

1.5.- En el menú [Cargar anexos requeridos] debe seleccionar la operación creada y escoger los documentos cargados en el paso anterior.

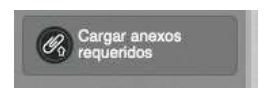

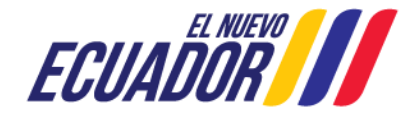

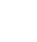

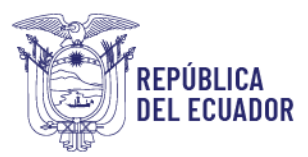

| Certificado BPM/BPA y/o Contrato de prestación de servicios |            |
|-------------------------------------------------------------|------------|
| Seleccione una opción                                       | <b>v</b> ] |
| A* Previsualizar documento                                  |            |
| Otros                                                       |            |
| Seleccione una opción                                       | ~          |
| D Previsualizar documento                                   |            |

4

Imagen 6.- Menú Cargar anexos requeridos

1.6.- Completados todos los pasos del 1.1 al 1.5, la solicitud pasa la bandeja del técnico del área de registros de la provincia donde esté ubicada la empresa. El técnico del área de registros usará el módulo [Revisión de Formularios] para aprobar u observar la solicitud.

| inspector                                                                                                    | Asignación:                     | Por asignar g        |
|----------------------------------------------------------------------------------------------------|---------------------------------|----------------------|
| Tipo operación Almacenista                                                                                                    | Operador Edis                   | on Ayala             |
|                                                                                                    |                                 | Filtrar lieta        |
|                                                                                                    |                                 |                      |
| Actu                                                                                                    | alizar 💽 Seleccionar            | Asignar              |
|                                                                                                    |                                 |                      |
|                                                                                                    | ALMA                            | ACEN FACTURA ENE 202 |
| the states of the second second second second second second second second second second second second second s                                                                                                    |                                 |                      |
| # 122-356927<br>Almacenista en Almacen                                                                                                    |                                 |                      |
| ejempio merzo 2021                                                                                                    |                                 |                      |
| 50000                                                                                                    |                                 |                      |
| 1 5/3/2021                                                                                                    |                                 |                      |
|                                                                                                    |                                 |                      |
|                                                                                                    |                                 |                      |
|                                                                                                    |                                 |                      |
|                                                                                                    |                                 |                      |
|                                                                                                    |                                 |                      |
|                                                                                                    | 2                               |                      |
| Informe de revisión                                                                                                    |                                 |                      |
| Informe de revisión                                                                                                    |                                 |                      |
| Informe de revisión                                                                                                    |                                 |                      |
| Informe de revisión<br>Post registro<br>Inspeción                                                                                                    |                                 |                      |
| Informe de revisión<br>Post registro<br>Inspección<br>Nota: Seleccióne el Ipo de Inspección                                                                                                    |                                 |                      |
| Informe de revisión<br>Post registro<br>Inspección<br>Nota: Seleccione el Ipo de Inspección<br>Cargar Informe:                                                                                                    |                                 |                      |
| Informe de revisión<br>Post registro<br>Inspección<br>Nota: Seleccione el lipo de inspección<br>Cargar Informe:<br>Exeminar No se ha seleccion                                                                                  | ado ningún archivo.             |                      |
| Informe de revisión  Post registro Inspección Nota: Seleccione el Ipo de Inspección Cargar Informe: Exeminar                                                                                                    | ado ningún archivo.<br>no 6MB)  |                      |
| Informe de revisión   Post registro Inspección  Nota: Seleccione el Ipo de Inspección  Cargar Informe: Examinar No se ha seleccion En espera de archivo (Tamaño máxin  Statir archivo                                           | isdo ningún archívo.<br>no 6MB) |                      |
| Informe de revisión   Post registro Inspección Nota: Seleccione el Ipo de Inspección Cargar Informe: Examinar No se ha seleccion En espera de archivo (Tamaro máxin College Seleir archivo)                                     | iado ningún archivo.<br>no 6MB) |                      |
| Informe de revisión  Pest registro Inspección Nota: Seleccione el tipo de inspección Cargar Informe: Examinar No se ha seleccion En espera de archivo (Tamaño máxin Subir archivo)                                              | ado ningún archíro.<br>no 6MB)  |                      |
| Informe de revisión<br>Post registro<br>Inspección<br>Nota: Seleccione el Upo de Inspeccion<br>Cargar Informe:<br>Examinar No se ha seleccion<br>En aspera de archivo (Tamano máxin<br>Subir archivo.)<br>Besultado de Revisión | ado ningún archive.<br>no 6MB)  |                      |
| Informe de revisión  Post registro Inspección Nota: Seleccione el lipo de inspección Cargar Informe: Examinar No se ha seleccion En espoia de archivo (Tamaño máxin Cargar interne) Resultado de Revisión                       | iado ningún archívo.<br>no 6M9) |                      |
| Informe de revisión   Post registro Inspección Nota: Seleccione el lipo de inspección Cargar Informe: Exeminar No se ha seleccion En aspora de archivo (Tamaño máxin  Subir archivo Resultado de Revisión Resultado de Revisión | iedo ningún archivo.<br>no 6M9) |                      |

Imagen 7.- Módulo Revisión de Formularios

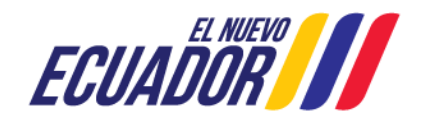

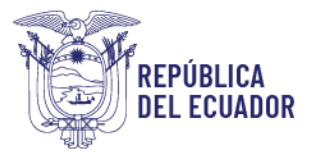

1.7.- La solicitud aprobada llega a la bandeja del usuario, módulo [Inscripción de Operadores], menú [Declarar producto], para que cargue al menos un producto, con lo cual su operación pasa al estado REGISTRADO, y puede descargar un certificado de registro del sistema que muestra todos sus datos incluido la dirección de ubicación del establecimiento.

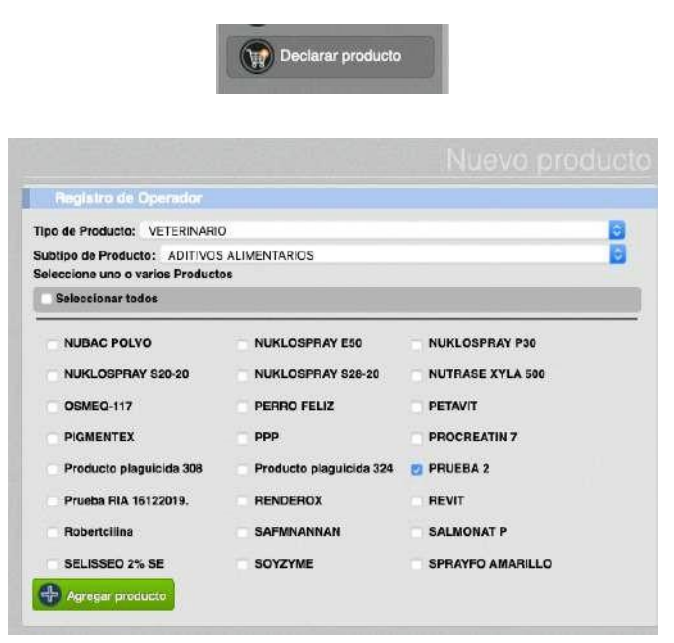

Imagen 8.- Menú Declarar Producto

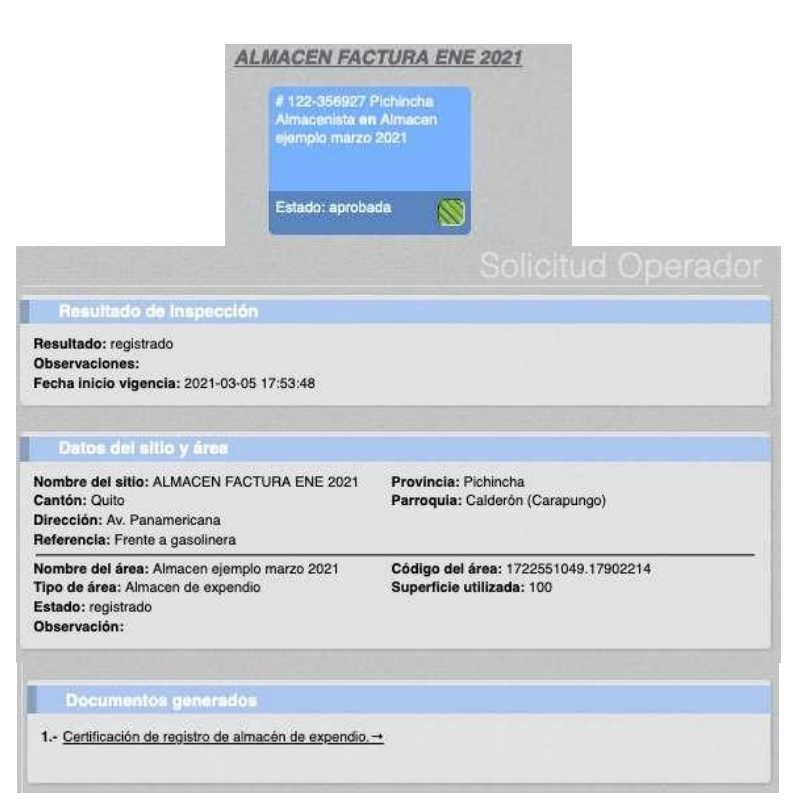

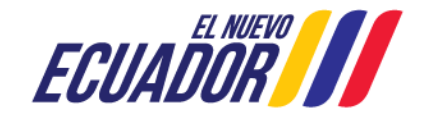

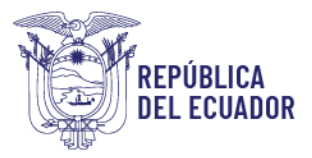

Imagen 9.- Operación aprobada

| CERTIFICADO                                                                             | D DE REGISTRO DE A                                                                                         | LMACÉN DE EXPI                                                                | ENDIO                                         |
|-----------------------------------------------------------------------------------------|----------------------------------------------------------------------------------------------------|-------------------------------------------------------------------------------|-----------------------------------------------|
| Mediante el presente, la Agencia<br>todos los requisitos establecido<br>/               | de Regulación y Control Fito y Zo<br>s por la normativa legal vigente, o<br>Almacén de Expendio de Insumo: | osanitario, una vez cumpl<br>otorga el presente certifica<br>s Agropecuarios. | idos satisfactoriament<br>do de Registro como |
| DATOS DE OPERACIÓN:                                                                     |                                                                                                    |                                                                               |                                               |
| Razón Social: Edison Ayala                                                              |                                                                                                    |                                                                               |                                               |
| RUC: 1722551049                                                                         |                                                                                                    |                                                                               |                                               |
| Representante Legal: Andres                                                             | Salguero                                                                                                   |                                                                               |                                               |
| Dirección: Av. Panamericana                                                             |                                                                                                    |                                                                               |                                               |
| Provincia: Pichincha                                                                    | Cantón: Quito                                                                                              | Parroquia: Calc                                                               | ierón (Carapungo)                             |
| Teléfono: (90) 900-0989                                                                 | e-mail: jakeddy1907@hotmail.com                                                                            |                                                                               |                                               |
|                                                                                         | ACTIVIDADES AUTORI                                                                                         | ZADAS                                                                         |                                               |
| ALMAG                                                                                   | CÉN DE EXPENDIO DE INSUMO                                                                                  | S AGROPECUARIOS                                                               |                                               |
|                                                                                         |                                                                                                    |                                                                               |                                               |
| Operaciones:<br>1. Nombre operación: Almaceni<br>Representante(s) Técnico(s):           | sta Agropecuarios <b>Estado:</b> Reg                                                                       | strado Código área: 17                                                        | 2255104917902214                              |
| Operaciones:<br>1. Nombre operación: Almaceni<br>Representante(s) Técnico(s):<br>NOMBRE | sta Agropecuarios Estado: Reg<br>PROFESIÓN                                                                 | strado Código área: 17                                                        | 22551049.17902214                             |

Imagen 10.- Certificado de registro

1.8.- Una vez registrado el nuevo almacén el usuario debe realizar una solicitud al correo <u>productosveterinarios@agrocalidad.gob.ec</u> para inhabilitar la empresa con la antigua información, adjuntando la siguiente información:

- Número de RUC

- Código de área

El código de área puede ser verificado por el usuario en el módulo [Inscripción de Operaciones], menú [Operaciones].

| Resultado de Inspección                                                                                                    |                                                                   |
|----------------------------------------------------------------------------------------------------|-------------------------------------------------------------------|
| Resultado: registrado<br>Observaciones:<br>Fecha inicio vigencia: 2021-03-05 17:53:48                                                                   |                                                                   |
| Datos del sitio y área<br>Nombre del sitio: ALMACEN FACTURA ENE 2021<br>Cantón: Guito<br>Dirección: Av. Panamericana<br>Referencia: Frente a gasolinera | Provincia: Pichincha<br>Parroquia: Calderón (Carapungo)           |
| Nombre del área: Almacen ejemplo marzo 2021<br>Tipo de área: Almacen de expendio<br>Estado: registrado<br>Observación:                                  | Código del área: 1722551049.17902214<br>Superficie utilizada: 100 |

#### Imagen 11.- Nombre del sitio, nombre del área y código de área

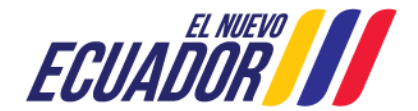